## Preklic prejetega računa

Zadnja sprememba 06/09/2024 10:36 am CEST

Navodilo velja za preklic že potrjenega prejetega računa.

Če želimo naknadno spreminjati račun, ki smo ga že knjižili (potrdili), ga moramo najprej preklicati.

- 1 V meniju Poslovanje > Prejeti računi
- 2 izberemo račun, ki ga želimo preklicati in kliknemo na številko računa.
- 3 Izberemo **Prekliči potrditev**.
- 4 Program javi opozorilo: "Račun je bil že potrjen! Če boste nadaljevali,
- se bo brisala temeljnica. Želite nadaljevati?"
- 5 Izberemo V redu.

## S preklicem potrditve prejetega računa program izbriše:

- Temeljnico v dvostavnem knjigovodstvu.
- Zapise v davčnih evidencah.

## Po preklicu lahko račun:

- Urejamo s klikom na Uredi.
- Ponovno potrdimo s klikom na Potrdi.
- Brišemo s klikom na Briši. (brišemo lahko samo zadnjo številko vnesenega računa)

Prekličemo lahko samo račune, ki spadajo v nezaključeno obdobje za DDV.

 Če je račun, ki ga želimo preklicati, vključen v že zaključen obračun za DDV, nas program opozori in računa ne moremo preklicati. V tem primeru lahko obračun DDV prekličemo, uredimo račune v tem davčnem obdobju in nato ponovno potrdimo obračun DDV.

## Pozor

Pri preklicu obračuna DDV moramo biti pozorni, da ne spreminjamo obračunskih podatkov, če smo obračun DDV že oddali na FURS.